## 1. 残高照会/取引照会(入出金明細)

| <u></u> > | < ANSERサービ | ス > >   |                    |       |             | _ 🗆 🗙 |
|-----------|------------|---------|--------------------|-------|-------------|-------|
|           |            |         |                    |       |             |       |
|           | 取引照会       | ・資金移動   |                    |       |             |       |
|           | 自動照過       | 会予約登録   | ■自動照会をする           |       |             |       |
|           | ワンタ        | ッチ照会    |                    |       |             |       |
|           | 簡単資金種      | 多動事前登録  |                    |       |             |       |
|           | カンタン       | ノ資金移動   |                    |       |             |       |
|           | 取引結        | 果の印刷    | □ オンライン中に印刷をする     |       |             |       |
|           | 業          | 務終了     |                    |       |             | 8480  |
|           | バッ         | クアップ    | はじめての方へ            |       |             |       |
| NUD       | * 7*リンク設定  | 現在選択中のプ | ノンタ: EPSON LP-9300 | Ver=  | J5520771 A8 | 3     |
|           |            |         | 2001/12/10         | 13:59 | Panasonic   |       |

 ワンタッチ照会 を クリックします。

| <u>黒</u> < <リンタッチ照会:                | >>                     |             |           |          |           |       |
|-------------------------------------|------------------------|-------------|-----------|----------|-----------|-------|
| §照会の選択§                             | 自動照会予約し                | た照会を即回      | 藍に実行します   | •        | 選択:       | 1件    |
| No. SC サービス名                        |                        | 加番/口番       | 日付 取引/受付者 | 昏号 灹     |           |       |
| 001 10 残高照会(当日                      | /前日/前月末)               | 1234567890  |           | 城南信金     |           |       |
| 1002 24 取51照会(入出<br>1003 73 振込振替(照会 | 3金9月7世)<br>2)          | 1234567890  | 1219-001~ |          |           |       |
|                                     | .,                     |             |           | ···· ··· |           |       |
|                                     |                        |             |           |          |           |       |
|                                     |                        |             |           |          |           |       |
|                                     |                        |             |           |          |           |       |
|                                     |                        |             |           |          |           |       |
|                                     |                        |             |           |          |           |       |
|                                     |                        |             |           |          |           |       |
|                                     |                        |             |           |          |           |       |
|                                     |                        |             |           |          |           |       |
|                                     |                        |             |           |          |           |       |
|                                     |                        |             |           |          |           |       |
|                                     |                        |             |           |          |           |       |
|                                     |                        |             |           |          |           |       |
|                                     |                        |             |           |          |           |       |
| ,                                   |                        |             |           |          |           |       |
|                                     | 7 0 1 37 4 0 8 1 - 1 7 |             |           |          | ++        |       |
| SU欄(_*E J0)め                        | るサービ んはハ ソコンル          | NSER#-E (0) | サービ んじめるこ | とを表して    | いまり。      | +     |
| ■ 日1小桶(こ*E 10)                      | めるリービ ハレオンフィ           | 「川帅小罢の      | 設定になってい   | va_C2₹₹  | えいていま     | 9.0   |
|                                     |                        | 1           |           |          | web 273 ( |       |
| 戻る                                  | 銀行: 全部 ▼               | SC: 全部 💽    | · 選択 全:   | 選択       |           | 0     |
| ご希望の番号を選んで「                         | 確認」を押して下さい。            | 自動的に交信を始    | めます。      |          |           | 13:32 |
|                                     |                        |             |           |          | ,         |       |

| <<ワンタ <del>ッ</del> チ照会>>      |             |           |      |
|-------------------------------|-------------|-----------|------|
| 以下の順序で照会しています。                | 選択数 : 🚺 個   | (残り: 🚺 個) |      |
| No. SC 銀行 加番/口番 日付 取引番号/受付番   | <br>話号 コール先 | <br>)托    | 結果   |
| 001 10 1344 1234567890        | 01:東京(関東)   | 城南信金      | 実行中  |
|                               |             |           |      |
|                               |             |           |      |
|                               |             |           |      |
|                               |             |           |      |
|                               |             |           |      |
|                               |             |           |      |
|                               |             |           |      |
|                               |             |           |      |
|                               |             |           |      |
|                               |             |           |      |
|                               |             |           |      |
|                               |             |           |      |
|                               |             |           |      |
|                               |             |           |      |
|                               |             |           |      |
| 」<br>「注)結果欄に数字が表示された場合は通信エラー? | をあらわします。    |           |      |
|                               |             |           |      |
|                               | (中止)        |           |      |
| == 接続中 ==                     |             |           | 9:57 |

2.

残高照会 又は、取引照会を選択し、

をクリックします。

3.

確認

ただいま接続中です。------

| <u> </u>                                                                                                    |                 |  |  |
|----------------------------------------------------------------------------------------------------|-----------------|--|--|
| 取引照会・資金移動                                                                                                    | 4.              |  |  |
|                                                                                                    | 主メニュー画面に戻るとデータは |  |  |
| ワンタッチ照会                                                                                                    | 受信されてます。        |  |  |
| 簡単資金移動事前登録                                                                                                    |                 |  |  |
| カンタン資金移動                                                                                                    | 取引結果の印刷をクリック    |  |  |
| 取引結果の印刷 ロオンライン中に印刷をする                                                                                                    | します。            |  |  |
|                                                                                                    |                 |  |  |
|                                                                                                    |                 |  |  |
| パレフ・アンワンプレー     (はしじししの) (10) (10) (10) (10) (10) (10) (10) (10                                                                                                    |                 |  |  |
| ご希望のメニューを押して下さい。<br>2001/12/10 1359 Panasonic                                                                                                    |                 |  |  |
|                                                                                                    |                 |  |  |
| ◎取引の選択◎出力先の指定を確認して下さい。<br>選択: 1/4 総数: 2(4)<br>1/1 時:分銀行 SC サビス名<br>加香/口香/指定コート                                                                                                    | 5               |  |  |
| 050 12/19 16:20 1344 10 残高照会(当日/前日/前月末) 567890<br>047 12/17 16:49 1344 73 振込振替(照会) 567890                                                                                                    | プリントする場合は 確認 を  |  |  |
| <<br>ディータ番号:050><br>「Scional<br>Scional<br>Sc | クリックし、 プリントする を |  |  |
| □庄番号 普通預金訓練用支店   ◆預金残高 ¥1,234,567   う出口能金額 ¥1,000,000   ◆18日の預金残高 ¥2,345,678   ◆18日の預金残高 ¥1,000,000                                                                                                    | クリックします。        |  |  |
| ◆11月木口の担金残高 ¥3,40b,789                                                                                                    | 主メニュー画面に戻る場合は、  |  |  |
| いいっ     戻る     削除     表示選択:銀行:全部     SC:全部     全選択     確認(近)       ご希望の番号を選んで「確認」を押して下さい。     印刷出力     1629                                                                                                    | 戻るをクリックします。     |  |  |